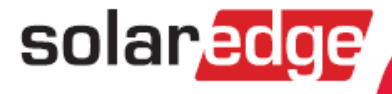

# SolarEdge Immersion Heater Controller Installation Guide

English, Deutsch

Version 1.3

## Immersion Heater Controller Installation Guide Contents

solar<mark>edge</mark>\_\_\_\_\_

| mmersion Heater Controller Installation Guide | 2  |
|-----------------------------------------------|----|
| Overview                                      | 2  |
| Installation                                  | 4  |
| Connection                                    | 5  |
| Configuration                                 | 6  |
| Verifying the Connection                      | 9  |
| Button Functionality                          | 10 |
| LED Indications                               | 10 |
| Troubleshooting                               | 11 |
| Specifications                                | 13 |
| Support and Contact Information               | 15 |

### **Heizstab Regler Installationsanleitung**

## Inhalt

| Heizstab Regler Installationsanleitung | 17 |
|----------------------------------------|----|
| Übersicht                              | 17 |
| Installation                           | 19 |
| Anschlüsse                             | 20 |
| Konfiguration                          |    |
| Überprüfen der Verbindung              | 27 |
| Funktion der Verbindungs-Taste         |    |
| LED-Anzeigen                           | 28 |
| Fehlerbehebung                         | 29 |
| Spezifikationen                        |    |
| Kundendienst und Kontaktinformationen  |    |

solaredge

#### **Overview**

The SolarEdge Smart Energy Management solutions allow increasing the self-consumption of a site. One method used for this purpose is controlling the usage (consumption) of loads using Device Control products.

The SolarEdge Device Control units divert power to an appliance (load) according to pre-configured schedules, using the following modes:

- Schedule The product diverts power to the load during the configured time-slots, using excess PV power or, if none is available, using grid power.
- Smart Save The product begins diverting power to the device once there is excess PV power, even prior to the configured time-slots, to maximize self-consumption and minimize consumption from the grid during the scheduled time-slot.

Refer to for examples of the device modes of operation.

You can re-configure the schedules at any time and manually switch appliances on and off.

You can configure the Device Control products locally through the SolarEdge inverter or remotely, via the SolarEdge monitoring portal.

The SolarEdge Immersion Heater Controller (referred to as "the device" throughout) is a Device Control product that diverts excess energy produced by the PV system to a load, normally a hot water heater. The Immersion Heater Controller saves energy and reduces utility bills by storing energy as hot water during the day when surplus energy is high, and providing free hot water later on in the day.

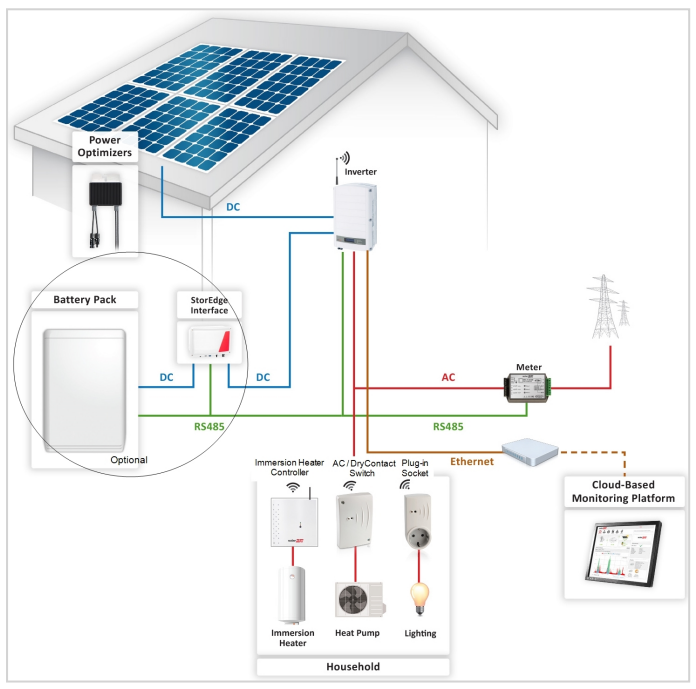

Figure 1: SolarEdge system with Device Control products

The following figure illustrates a typical example of device operation with Smart Save and Schedule modes. Note that in Smart Save mode, the consumption is reduced by taking advantage of excess PV earlier in the day.

solaredge

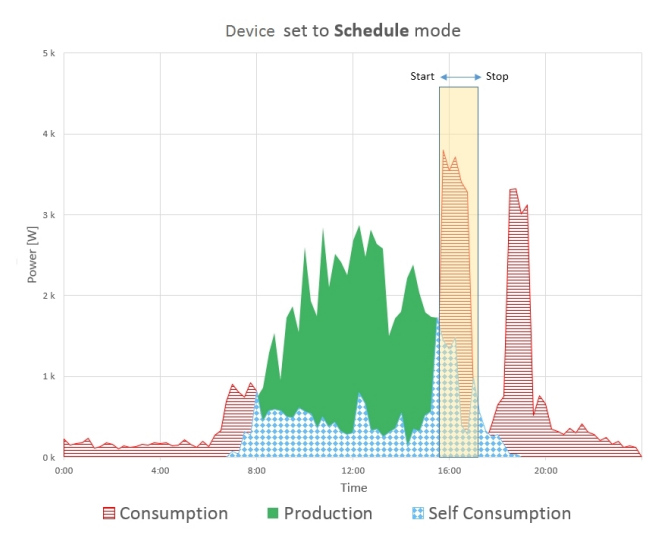

Device set to Smart Save mode

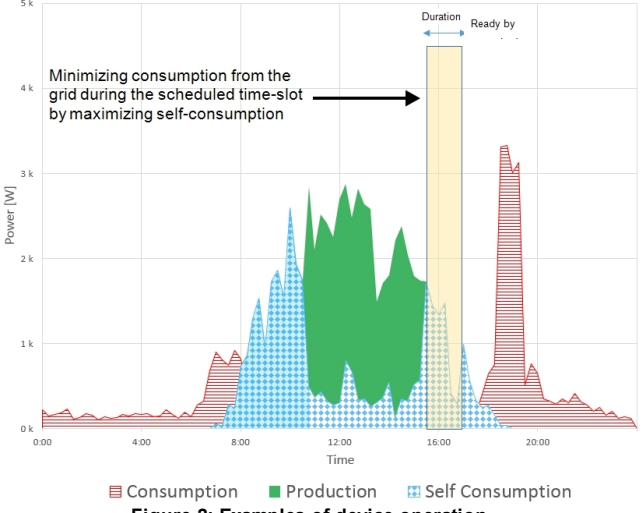

Figure 2: Examples of device operation

To enable the Immersion Heater Controller functionality, the following supporting devices must be installed:

- Device Control ZigBee Module, installed inside the inverter. For physical installation refer to <u>http://www.solaredge.com/sites/default/files/se-device-control-zigbee-module-installation-guide.pdf.</u>
- SolarEdge Modbus Meter. Refer to <u>http://www.solaredge.com/files/pdfs/solaredge-meter-installation-guide.pdf</u>

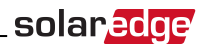

#### Installation

#### CAUTION!

- This product must be operated under the specified operating specifications, as described in the latest technical specification datasheet.
- This product must be used with immersion heaters that include a thermostat that shuts off the power when reaching the required temperature.

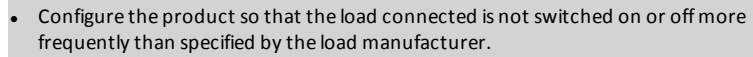

- Do not connect loads that require a continuous current supply (e.g. fridge, freezer).
- Do not use the product if it is damaged or malfunctioning.
- Never connect loads that can cause injuries or fire if they are switched on unintentionally (e.g. an iron).
- Do not let the product come into contact with water or other liquids.
- The enclosed documentation is an integral part of this product. Keep the documentation in a convenient place for future reference and observe all instructions contained therein.

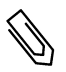

#### NOTE

It is recommended to install a bypass switch between the AC cables coming from the mains and the AC cables going to the immersion heater.

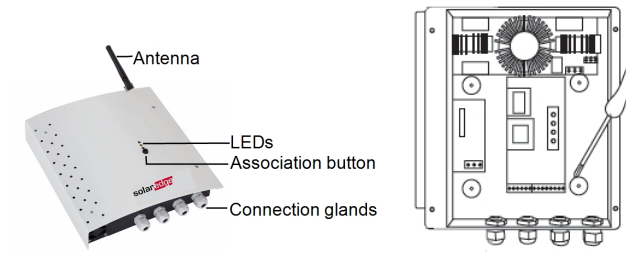

Figure 3: Immersion Heater Controller installation

- 1. Release the four screws of the device front cover and remove the cover.
- 2. Remove the antenna taped inside the enclosure and install it at the top of the device.
- 3. Determine the device mounting location on the wall, as follows:
  - To allow proper heat dissipation, maintain a minimum clearance of 7 cm to the top and bottom of the device.
  - Maximum distance from the inverter<sup>1</sup> (or closest ZigBee home automation device in the network): 50 m when the device is installed indoors, 400 m when the device is installed outdoors
- 4. Position the device against the wall and mark the drilling hole locations. Do not use the device as a drilling template as it may damage the enclosure.
- 5. Drill the holes and mount the device using screws and nuts. Fasten the unit to the wall.

<sup>1</sup>Approximate values. May differ depending on specific installation conditions.

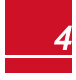

#### solar<u>edge</u>

#### Connection

Connect the Immersion Heater Controller through a circuit breaker in the AC distribution panel. Use a 3-core cable with a minimum wire cross section of 2.5 mm<sup>2</sup>. Use the connection gland suitable for the cable diameter (6 - 12 mm or 4 - 8mm).

Refer to Figure 4.

- 1. Insert the AC cable coming from the mains through the gland.
- 2. Insert the wire coming from the mains and going to L (line) through the current transformer (CT). Make sure the arrow inside the CT (and green dot) is pointing towards the mains.
- 3. Connect the wires to the terminal blocks according to the labels.
- 4. Insert the cable from the immersion heater through the gland and connect the wires according to labels on the terminal block .

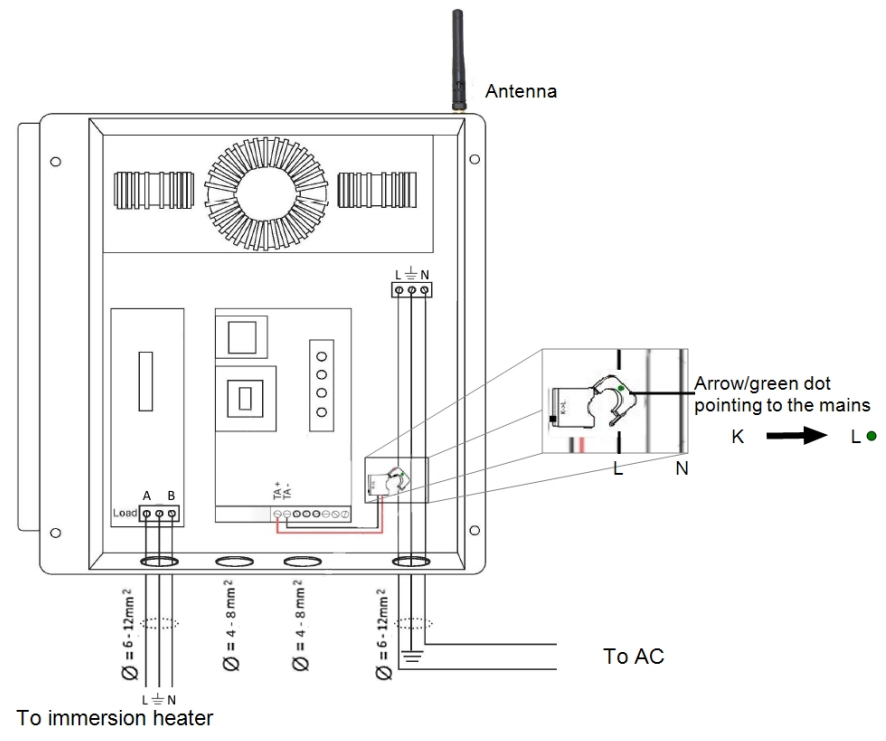

Figure 4: Immersion Heater Controller connections

## Configuration

## Ø

Verify that the inverter is connected to the monitoring portal (refer to the *Inverter Installation Guide* for details on setting up communication).

#### To associate the device with the ZigBee network:

- 1. Enter the inverter Setup mode as described in the Inverter Installation Guide.
- 2. Select Communication → ZigBee Conf..
- 3. Select:
  - Device Type→ HA (Home Automation)
  - Protocol → HAM (Home Automation)

```
Device Type<HA>
Protocol<HAM>
PAN ID
Scan Channel
Load ZB Defaults
```

When HA Device Type is selected, a **Device Manager** menu item will appear in the main configuration menu:

```
Country <Italy>
Language <Eng>
Communication
Power Control
Display
Maintenance
Information
```

4. From the main menu select Device Manager. The Device Manager screen is displayed:

```
Add Devices <0>
```

5. Select Add Devices to start the device association with the inverter.

solaredge

6. Press the association button on the Immersion Heater Controller (see Figure 1).

The Device Manager screen should display a new line for each discovered device, including the 3 last digits of its serial number, operating mode and operating state. Discovery time may take up to 3 minutes. You can press the inverter LCD light button or the internal ESC button to exit the discovery process when all devices are discovered.

```
Add Devices <3>
Reg xxx <Auto, OFF>
SE-SW xxx <Man,OFF>
SE-S-PLG xxx <Man,OFF>
Remove All
```

Device types:

- REG Immersion heater controller
- SE-SW Dry contact switch
- SE-S-PLG Plug-in socket
- SE-S-SW AC switch with meter
- 7. Select the device. The device configuration screen is displayed:

```
Mode<Manual>
State<OFF>
Device Info
Remove Device
```

For the following device configuration steps, you can use either the inverter LCD buttons or the monitoring portal. The steps herein show configuration using the inverter LCD.

8. Select Mode. The mode configuration screen is displayed:

Manual Auto

- Manual turns the device to ON or OFF, as described below
- Auto allows setting two types of schedules for device control, as described step :
  - Smart Save set the device operation requirements (ready-by and duration values). This mode is useful for maximizing self-consumption using excess PV power: the device operates autonomously based on configured settings.
  - Schedule set the device start and stop times regardless of available excess PV power.

#### 🕨 To set Manual mode:

- 1. Select Mode → Manual
- 2. Select ON or OFF to turn the device on or off.

#### To set Auto mode:

1. Select Auto. The following screen is displayed, showing options for setting the device parameters:

```
Mode <Auto>
Add Schedule
Device Properties
Device Info
Remove Device
```

- \_\_\_\_\_solar<mark>ed</mark>
- 2. Select Device Properties and set the following properties:

```
Load Rating <x.xKW>
Min On Time <xxx>
```

- Load Rating the appliance rated power (in kW)
- Min ON Time (optional); the minimum duration (in minutes) the appliance should remain ON once switched on, even when no excess PV power is available. The default value is 1 minute.
- 3. Select Add Schedule. The following screen is displayed, showing schedule setting options. You can configure up to four different schedules.

```
Smart Save
Schedule
Disable
Delete
```

Use **Disable** to deactivate a schedule or **Delete** to remove it.

- 4. Select and set one of the scheduling options:
  - Smart Save:

```
Set<Smart>
Ready by <00:00>
Duration <00>
Max Duration <00>
Week Days<1234567>
```

- Ready by requested energy must be diverted to the load by this time (default: 00:00; format: hours:minutes).
- Duration minimum accumulated time the load must remain on (in minutes; default: 00).
- Max Duration maximum accumulated time the load can be on throughout the day (in minutes; default: 00).

If the value of *Max Duration* is longer than the value of *Duration*, the device will use up only excess PV energy in the difference time. For example, if Max Duration = T1 and Duration = T2, during (T1-T2) only excess PV power will be used.

- Week Days (optional) days to repeat the settings (default: every day).
- Schedule:

```
Set <Schedule>
Start Time <00:00>
Stop Time <00:00>
Week Days <1234567>
```

- Start/Stop Time the time of day by which the Immersion Heater Controller must start/complete its task of delivering energy to the load (default: 00:00; format: hours:minutes). If these values are not set, only the excess PV power is used.
- Week Days (optional) days to repeat the settings (default: every day).

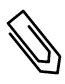

#### NOTE

In Auto mode , if you configure overlapping time-frames between Schedule and Smart Save options, Schedule mode takes precedence over the Smart Save mode.

You can re-configure the device operation mode and schedules at any time:

| То                                        | Do this                                                                                                    |
|-------------------------------------------|----------------------------------------------------------------------------------------------------|
| Manually turn the load on or off          | Select the device from the Device Manager screen. Select <b>Mode → Manual</b> and set the device to either <b>ON</b> or <b>OFF</b> . |
| Modify the schedule configuration         | Select the device from the Device Manager screen. Select<br>Mode → Auto and set the parameters of any menu: Smart<br>Save/Schedule.  |
| Disable or delete a schedule              | Select <b>Disable</b> or <b>Delete</b> from the Schedule screen.                                                                     |
| Disconnect the device(s) from the network | Select Remove Device or Remove All from the device screen.                                                                           |

### **Verifying the Connection**

- 1. Check the status screens:
  - HA devices status, showing the device name and state: ON, OFF, or an asterisk (\*), which indicates no communication with the device:

HA Devices State: REG 011 <ON>

 Communication status, showing the number of communicating HA devices (under Prot) and the number of detected devices (under ##):

To check the device details, from the device configuration screen, select Device Info. The following screen is displayed:

```
MAC: XXXXXXXXXXX
Last seen:<DD:HH>
MFG: SolarEdge
Model: SE-REG
Power [W]: 0
```

- MAC: the full MAC address of the device
- Last seen: The date and time when the device communicated with the inverter
- MFG: The device manufacturer
- Model: The device model type
- Power [W]: The energy delivered to the load

#### **Button Functionality**

The following table describes the device button functions depending on the network association state:

| Network state                           | Pressing duration                   | Result                                                                                                    |
|-----------------------------------------|-------------------------------------|----------------------------------------------------------------------------------------------------|
| No ZigBee association with the inverter | Any                                 | Attempting to associate with the network                                                                                                    |
| ZigBee associated with the inverter     | Up to 3 seconds (short press)       | Switching the device to " <i>Boost mode</i> ", in which the device delivers the maximum available power to the load, overriding any programmed mode like Schedule or Smart Save. The device returns to its previous operating mode after an hour, or if the button is short-pressed again within an hour. |
|                                         |                                     | During this mode the red LED is on.                                                                                                    |
|                                         | More than 3 seconds (long<br>press) | Disconnecting from the network, however not<br>removing the device from the list of devices. An<br>astrisk (*) next to the device name in the device<br>manager indicates it is not communicating.                                                                                                    |
|                                         |                                     | The green LED turns off.                                                                                                    |
|                                         |                                     | Re-associating the device will load the previous configuration so re-configure is not required.                                                                                                    |

#### **LED** Indications

The device has three LEDs that provide information about the device operation status:

| LED color | Indication                                                                              |  |  |
|-----------|-----------------------------------------------------------------------------------------|--|--|
|           | ON -The device is associated with the inverter                                          |  |  |
| Croop     | Flashing slow - Reset                                                                   |  |  |
| Gleen     | Flashing fast - Association in process                                                  |  |  |
|           | OFF - The device is not associated                                                      |  |  |
|           | ON - The device is delivering the maximum power to the load                             |  |  |
| Yellow    | OFF - The device is not delivering any power to the load                                |  |  |
|           | Flashing - The device is delivering intermediate power                                  |  |  |
|           | ON - The device is in ontrolled locally. "Boost" mode is active, delivering the maximum |  |  |
| Red       | power to the load for 1 hour                                                            |  |  |
|           | OFF - The device is controlled remotely. "Boost" mode is inactive.                      |  |  |

When the device is initially switched on all its LEDs remain ON for two seconds, then they flash quickly for two seconds.

## Troubleshooting

|          | Symptom / Error                                                                                                    | Possible cause                                                                                                    | Troubleshooting                                                                                                    |
|----------|----------------------------------------------------------------------------------------------------|----------------------------------------------------------------------------------------------------|----------------------------------------------------------------------------------------------------|
| 0        | An asterisk (*) is<br>displayed next to the<br>Device type in the<br>device manager<br>screen indicating that<br>the device is not<br>communicating.<br>In the Communication<br>status screen, the<br>number of detected<br>devices does not<br>match the number of<br>communicating<br>devices.<br>The device is powered<br>on but the green LED<br>is OFF | The device<br>is not associated with<br>the inverter                                                                         | <ul> <li>Try to solve using these options. If problem is not solved, proceed with the next option:</li> <li>Turn the device OFF and ON. Recheck communication.</li> <li>Reset the device by pressing the button for more than 10 seconds and then repeat the association process. Reconfiguration is <i>not</i> required.</li> <li>From the Device Manager screen select <b>Remove Device</b> and repeat the discovery process. Reconfiguration is required in this case.</li> <li>Contact SolarEdge support.</li> </ul> |
| Tł<br>ar | ne device is powered on<br>Id the green LED is ON                                                                                                    | The device is<br>Associated with the<br>inverter but is not<br>communicating.                                                |                                                                                                    |
| AI       | the devices are not mmunicating                                                                                                    | No ZigBee error is<br>displayed on the<br>inverter LCD - The<br>inverter has not<br>detected the installed<br>ZigBee module. | <ul> <li>Turn OFF the AC to the inverter</li> <li>Check that the ZigBee module is inserted correctly inside the inverter.</li> <li>Turn ON the AC to the inverter</li> </ul>                                                                                                    |

## \_solar<mark>edge</mark>⁄

| Symptom / Error                                                                                                    | Possible cause                                                                                                 | Troubleshooting                                                                                                    |
|----------------------------------------------------------------------------------------------------|----------------------------------------------------------------------------------------------------|----------------------------------------------------------------------------------------------------|
|                                                                                                    |                                                                                                    | Try to solve using these options. If problem is not solved, proceed with the next option:                                                                                                    |
|                                                                                                    | Network problems                                                                                               | <ul> <li>Check the ZigBee status screen: Verify that PAN has<br/>been established and Channel is not 0</li> </ul>                                                                                                    |
|                                                                                                    |                                                                                                    | <ul> <li>PAN: XXXXX<br/>CH: XX/XXXRSSI: <l><br/>MID: XXXX XX</l></li> <li>Turn the inverter OFF and ON (power cycle).</li> <li>Reset all the devices using the association button and begin the discovery process again for all devices.</li> <li>From the Device Manager screen select <b>Remove All</b> and repeat the discovery process for all the devices.</li> </ul>                                                                                                    |
|                                                                                                    |                                                                                                    | Contact SolarEdge support.                                                                                                    |
| No hot water.                                                                                                    | The device is<br>associated with the<br>inverter (green LED is<br>on) but not delivering<br>power to the load. | <ul> <li>Pry to solve using these options. If problem is not solved, proceed with the next option:</li> <li>Check that the circuit breaker is ON and if there is an ON/OFF manual switch in series with the Immersion Heater Controller it should be turned ON.</li> <li>Check the configured schedules to verify device should in fact deliver power.</li> <li>Check that the load is connected properly.</li> <li>Turn the device OFF and ON. recheck communication.</li> <li>Reset the device by pressing the button for more than 10 seconds and then repeat the discovery process. Reconfiguration is <i>not</i> required.</li> <li>From the Device Manager screen select <b>Remove Device</b> and repeat the discovery process. Reconfiguration is required in this case.</li> <li>Contact SolarEdge support.</li> </ul> |
| Error message <b>Device</b><br><b>limit reached. Remove</b><br><b>devices from the</b><br><b>device list</b> is displayed in<br>the LCD. | You are attempting to<br>associate more than 16<br>devices to the load<br>managemnt network.                   | Remove an unused device from the device list before attempting to add another device.                                                                                                    |

#### **Specifications**

Technical specifications:

| ELECTRICAL SERVICE                           |                                                                   |                 |
|----------------------------------------------|-------------------------------------------------------------------|-----------------|
| Operating Voltage Range                      | 207 - 253                                                         | Vac             |
| AC Frequency                                 | 50                                                                | Hz              |
| Supported Grids                              | L/ N/ PE                                                          |                 |
| Maximum Supported Load<br>Size               | 3                                                                 | kW              |
| Maximum Load Current<br>Rating               | 13                                                                | A               |
| Minimum Output Power                         | 2% of load rating                                                 |                 |
| Load Type                                    | Resistive                                                         |                 |
| Efficiency                                   | > 97                                                              | %               |
| COMMUNICATION                                |                                                                   |                 |
| Supported Communication<br>Protocol          | ZigBee Home Automation                                            |                 |
| Nominal Transmit Power                       | 10                                                                | dBm             |
| Operating Frequency Range                    | 2.4 - 2.5                                                         | GHz             |
| Outdoor (LOS) Range                          | 400                                                               | m               |
| Indoor Range <sup>1</sup>                    | 50                                                                | m               |
| STANDARD COMPLIANCE                          |                                                                   |                 |
| Radio                                        | ETSI EN 300 328 V 1.8.1, ETSI EN 301 489-1,<br>ETSI EN 301 489-17 |                 |
| Safety                                       | EN-60335-1, EN60335-2-21                                          |                 |
| Immunity                                     | EN 61000-6-3, EN 55014-1, EN 55014-2                              |                 |
| Emissions                                    | EN 61000-6-2,EN 61000-3-2, EN 61000-3-3, EN 61000-6-1             |                 |
| INSTALLATION SPECIFICA                       | TIONS                                                             |                 |
| Operating Temperature<br>Range               | -5 to +40                                                         | °C              |
| Cable Gland Diameters                        | 2 glands 6-12, 2 glands 4-8                                       | mm              |
| Terminal Block Minimum Wire<br>Cross Section | 2.5                                                               | mm <sup>2</sup> |
| Protection Rating                            | IP20                                                              |                 |
| Dimensions (H x W x D)                       | 277 X 309 X 70.5                                                  | mm              |
| Weight                                       | 3.9                                                               | kg              |
| Mounting Type                                | Wall mount                                                        |                 |

<sup>1</sup>Approximate values. May differ depending on specific installation conditions.

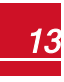

Mechanical specifications (mm):

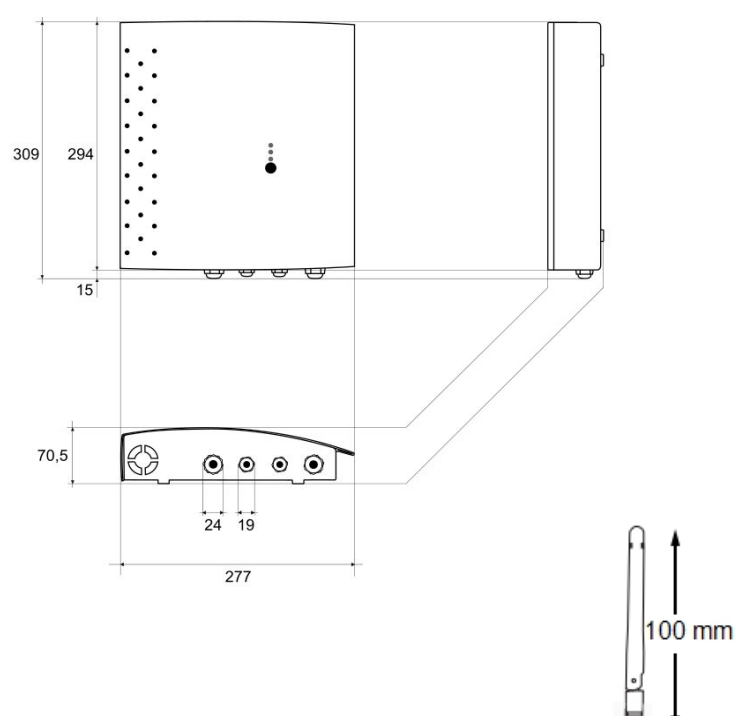

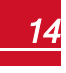

## solar<mark>edge</mark>\_\_\_\_

#### **Support and Contact Information**

If you have technical problems concerning SolarEdge products, please contact us:

| Country              | Phone         | E-Mail                      |
|----------------------|---------------|-----------------------------|
| Australia (+61)      | 1800 465 567  | support@solaredge.net.au    |
| APAC (Asia Pacific)  |               | support-asia@solaredge.com  |
| Belgium (+32)        | 0800 78889    | support@solaredge.be        |
| China (+86)          | 186-0166-3934 | support_china@solaredge.com |
| France (+33)         | 0800 917410   | support@solaredge.fr        |
| Germany (+49)        | 089-45459730  | support@solaredge.de        |
| Italy (+39)          | 800 784 824   | support@solaredge.it        |
| Japan (+81)          | 03-6261-1274  | support@solaredge.jp        |
| Netherlands (+31)    | 0800 0221089  | support@solaredge.nl        |
| US & Canada (+1)     | 510-498-3200  | ussupport@solaredge.com     |
| United Kingdom (+44) | 0800 028 1183 | support@solaredge.uk        |
| Greece (+30)         | 0800 125574   |                             |
| Israel (+972)        | 073 240-3122  |                             |
| New Zealand (+64)    | 0800 144 875  | support@solaredge.com       |
| Worldwide (+972)     | 073 240-3118  |                             |
| Fax (+972)           | 073 240-3117  |                             |

Before contact, make sure to have the following information at hand:

- Model and serial number of the product in question.
- The error indicated on the inverter screen or on the SolarEdge monitoring portal, if there is such an indication.
- System configuration information, including the type and number of modems connected and the number and length of strings.
- The communication method to the SolarEdge server, if the site is connected.
- The inverter software version as appears in the ID status screen.

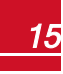

## Heizstab Regler Installationsanleitung

## Übersicht

Die SolarEdge Smart Energy Management-Lösungen von SolarEdge ermöglichen eine Steigerung des Eigenverbrauchs eines Standorts. Eine hierfür verwendete Methode ist die Kontrolle der Nutzung (des Verbrauchs) von Lasten mit Hausautomations-Produkten.

Die SolarEdge-Hausautomation leitet die Energie entsprechend vorkonfigurierter Zeitprogramme mittels der folgenden Modi zu einem Gerät (Last) um:

- Schedule ("Zeitplan") Das Produkt leitet die Energie während der konfigurierten Zeitfenster auf die Last um. Hierzu wird die überschüssige PV-Leistung, oder , falls keine zur Verfügung steht, Netzstrom verwendet.
- Smart Save ("Intelligente Sparfunktion") Das Produkt beginnt, die Energie auf das Gerät umzuleiten, sobald überschüssige PV-Energie vorhanden ist, selbst vor den konfiugurierten Zeitfenstern, um den Eigenverbrauch zu steigern, und den Verbrauch aus dem Netz während des geplanten Zeitfensters zu minimieren.

Für Beispiele der Betriebsmodi des Geräts siehe.

Sie können den Zeitplan jederzeit neu konfigurieren, und Geräte manuell ein- bzw. ausschalten.

Sie können die Hausautomations-Produkte lokal über den SolarEdge-Wechselrichter oder extern über das SolarEdge-Monitoring Portal konfigurieren.

Der SolarEdge Heizstab Regler (im gesamten Dokument als "das Gerät" bezeichnet) ist ein Hausautomations-Produkt, das überschüssige, von der PV-Anlage produzierte Energie zu einer Last, normalerweise einem Warmwasserbereiter, umleitet. Die Heizstab Regler spart Energie und senkt die Nebenkostenrechnungen durch die Speicherung von Energie als Warmwasser während des Tages, wenn der Energieüberschuss hoch ist, und liefert später am Tag kostenloses Warmwasser.

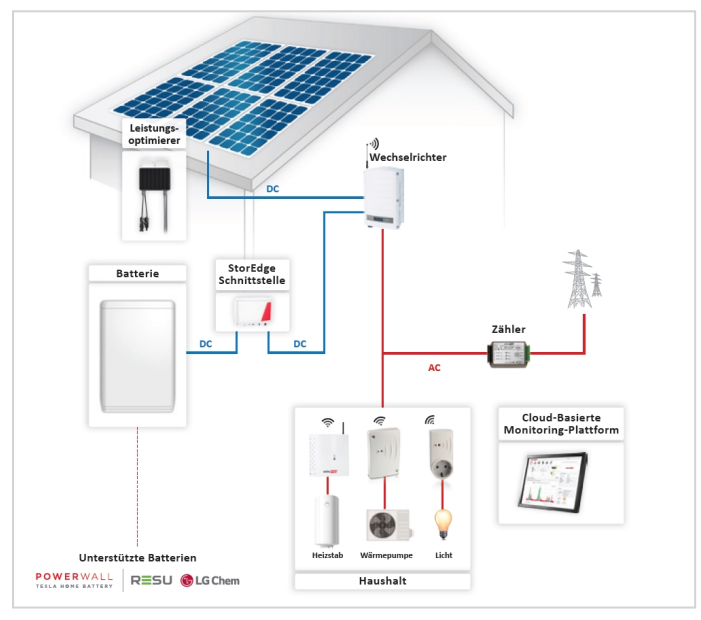

Abbildung 1: SolarEdge-System mit Hausautomations-Produkten

18

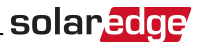

Die folgende Abbildung stellt ein typisches Beispiel für den Betrieb des Geräts im Smart-Save- und Schedule-Modus dar. Bitte beachten Sie, dass der Verbrauch im Smart Save-Modus gesenkt ist, da die überschüssige Energie der PV-Anlage, die im Verlauf des Tages produziert wurde, genutzt wird.

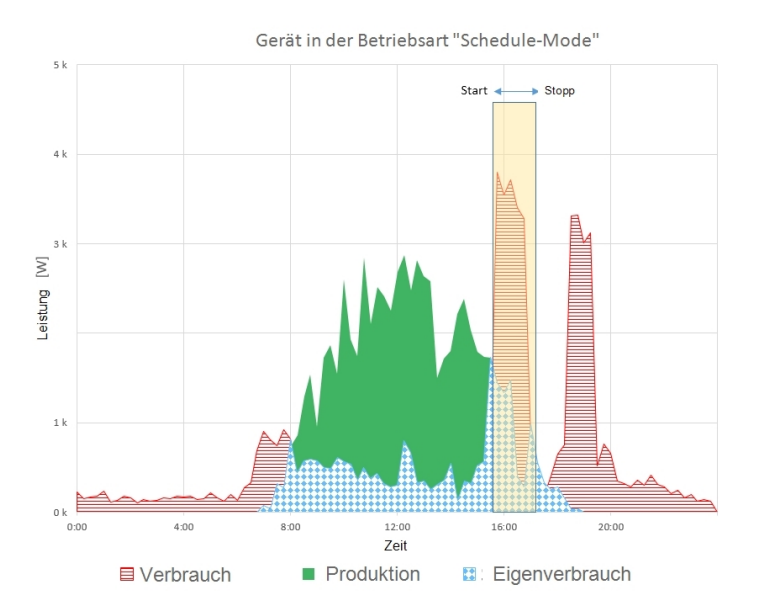

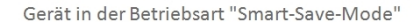

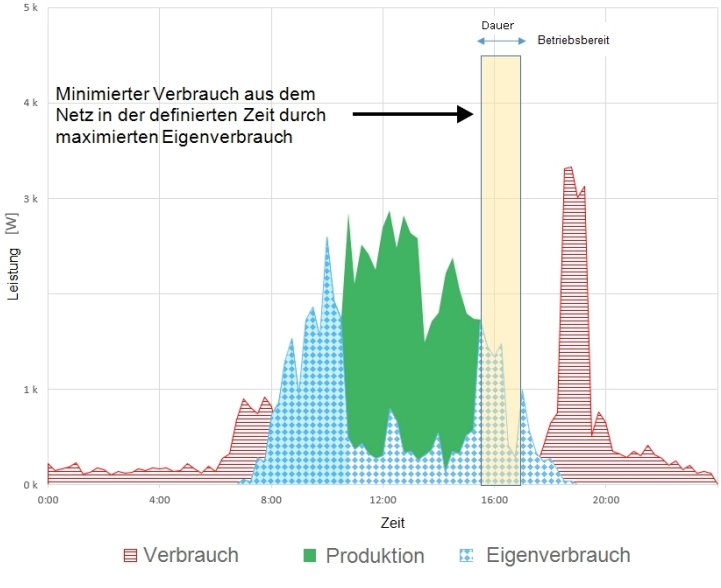

Abbildung 2: Beispiele für den Betrieb des Geräts

solar<u>edge</u>

Zur Aktivierung der Heizstab Regler-Funktionalität müssen die folgenden Hilfsgeräte installiert werden:

- Hausautomations-ZigBee-Modul, im Wechselrichter installiert. Für Hinweise zur Installation der Komponenten siehe <u>http://www.solaredge.com/sites/default/files/se-device-control-zigbee-module-installation-guide.pdf</u>.
- SolarEdge Modbus-Z\u00e4hler. Siehe <a href="http://www.solaredge.com/files/pdfs/solaredge-meter-installation-guide.pdf">http://www.solaredge.com/files/pdfs/solaredge-meter-installation-guide.pdf</a>

### Installation

#### ACHTUNG!

- Dieses Produkt muss unter den angegebenen, im neusten technischen Datenblatt genannten Betriebsspezifikationen betrieben werden.
- Dieses Produkt muss mit Heizelementen verwendet werden, die über ein Thermostat zur Energieabschaltung bei erreichen der erforderlichen Temperatur verfügen.
- Konfigurieren Sie das Produkt so, dass die angeschlossene Last nicht häufiger ein- bzw. ausgeschaltet wird, als vom Hersteller der Last angegeben.

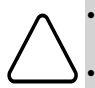

- Schließen Sie keine Lasten an, die eine dauerhafte Stromversorgung benötigen (wie bspw. einen Kühlschrank oder eine Gefriertruhe).
- Verwenden Sie das Produkt nicht, wenn es beschädigt oder defekt ist.
- Schließen Sie keine Lasten an, die Verletzungen oder Brände verursachen können, wenn sie versehentlich eingeschaltet werden (wie bspw. ein Bügeleisen).
- Das Produkt darf nicht in Kontakt mit Wasser oder anderen Flüssigkeiten kommen (IP Schutzgrad beachten!).
- Die mitgelieferte Dokumentation stellt einen integralen Bestandteil des vorliegenden Produkts dar. Bewahren Sie die Dokumentation an einem für ein zukünftiges Nachlesen geeigneten Ort auf und beachten Sie sämtliche darin enthaltenen Anweisungen.

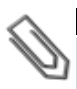

#### HINWEIS

Es wird empfohlen, zwischen den von der Netzversorgung kommenden AC-Kabeln und den zum Heizelement laufenden AC-Kabeln einen Überbrückungsschalter zu installieren.

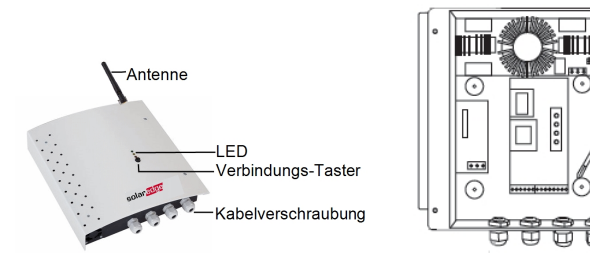

#### Abbildung 3: Heizstab Regler Installation

- 1. Lösen Sie die vier Schrauben an der Frontabdeckung des Geräts und nehmen Sie die Frontabdeckung ab.
- 2. Entnehmen Sie die in das Gehäuse geklebte Antenne und montieren Sie diese auf der Oberseite des Geräts.

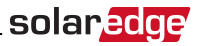

- 3. Bestimmen Sie folgendermaßen die Montageposition des Geräts an der Wand:
  - Um eine sachgemäße Wärmeableitung zu gewährleisten, muss ein Mindestabstand von 7 cm auf der Ober- und der Unterseite des Geräts eingehalten werden.
  - Maximaler Abstand vom Wechselrichter<sup>1</sup> (oder zum nächsten ZigBee-Hausautomationsgerät im Netzwerk): 50 m bei Installation des Geräts im Innenbereich, 400 m bei Installation des Geräts im Außenbereich
- 4. Bringen Sie die Halterung an einer Wand oder einer Stange an und markieren Sie die Position der Bohrlöcher: Verwenden Sie das Gerät nicht als Bohrschablone, da so das Gehäuse beschädigt werden könnte.
- 5. Bohren Sie die Löcher und befestigen Sie das Gerät mit Schrauben und Muttern. Befestigen Sie das Gerät an der Wand.

#### Anschlüsse

Schließen Sie den Heizstab Regler über einen separaten Leistungsschalter an den AC-Stromkreisverteiler an. Verwenden Sie hierzu ein dreiadriges Kabel mit einem Mindestquerschnitt von 2,5 mm<sup>2</sup>. Verwenden Sie einen für den Kabeldurchmesser geeignete Kabelführung (6 - 12 mm oder 4 - 8mm). Siehe *Abbildung 4*.

- 1. Führen Sie das von der Netzstromversorgung kommende AC-Kabel durch die Kabelführung.
- 3. Schließen Sie die Adern entsprechend der Kennzeichnungen an die Klemmleisten an.

<sup>1</sup>Ca.-Werte. Werte können je nach speziellen Installationsbedingungen schwanken.

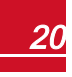

#### solar<mark>edge</mark>

4. Füren Sie die Anschluss-Leitung vom Heizstab durch die Kabelverschraubung und schließen Sie die Adern entsprechend der Kennzeichnungen an die Klemmleisten an.

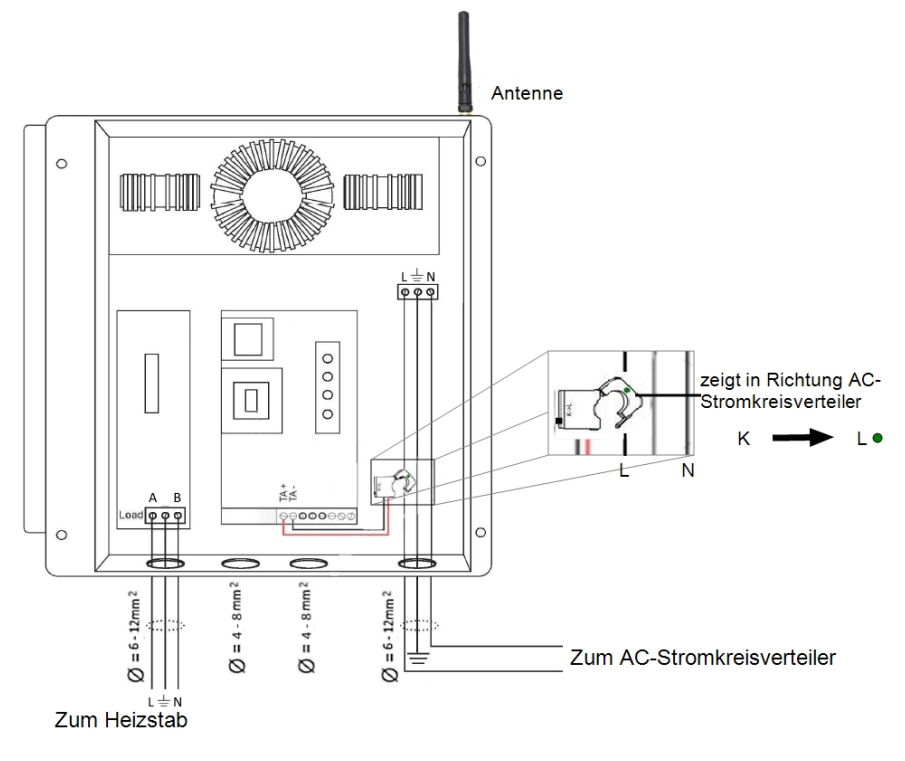

Abbildung 4: Heizstab Regler Anschlüsse

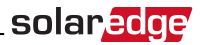

#### Konfiguration

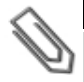

HINWEIS

Überprüfen Sie, ob der Wechselrichter an das Monitoring Portal angeschlossen ist (für Einzelheiten zur Einrichtung der Verbindung siehe *Wechselrichter Installationsanleitung*).

#### Zu Verbinden Sie das Gerät mit dem ZigBee-Netzwerk:

- 1. Rufen Sie den Einrichtungsmodus des Wechselrichters wie in *der Installationsanleitung für den Wechselrichter* beschrieben auf.
- 2. Wählen Sie Kommunikation → ZigBee Konf. aus.
- 3. Wählen Sie:
  - Gerätetyp → HA (Hausautomation)
  - Protokoll → HAM (Hausautomation)

```
Gerätetyp<HA>
Protokoll<HAM>
PAN ID
Scan-Kanal
Lade ZB-Einst.
```

Wenn der Gerätetyp HA ausgewählt wird, wird ein Menüpunkt **Device Manager** ("Gerätemanager") im Hauptkonfigurationsmenü angezeigt:

```
Land <GER>
Sprache <de>
Kommunikation
Leist.Steuerung
Anzeige
Wartung
Info
```

 Wählen Sie im Hauptmenü Device Manager ("Gerätemanager") aus. Der nachstehende Konfigurationsbildschirm wird angezeigt:

Add Devices <0>

5. Wählen Sie **Add Devices** ("Geräte hinzufügen") aus, um die Herstellung der Verbindung zwischen dem Gerät und dem Wechselrichter zu starten.

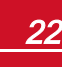

## solar<mark>edge</mark>\_\_\_\_\_

6. Betätigen Sie die Verbindungs-Taste am Heizstab Regler (siehe Abbildung 3).

Der Bildschirm "Device Manager" ("Gerätemanager") sollte eine neue Zeile für jedes erkannte Gerät sowie die letzten drei Ziffern der Seriennummer, den Betriebsmodus und den Betriebsstatus anzeigen. Die Erkennung kann bis zu drei Minuten dauern. Sie können die LED-Leuchttaste am Wechselrichter oder die ESC-Taste drücken, um den Erkennungsvorgang zu beenden, wenn sämtliche Geräte erkannt sind.

```
Add Devices <3>
Reg xxx <Auto, OFF>
SE-SW xxx <Man,OFF>
SE-S-PLG xxx <Man,OFF>
Remove All
```

Gerätetypen:

- REG Heizstab Regler
- SE-SW Potentialfreier Schaltkontakt
- SE-S-PLG Steckdose
- SE-S-SW AC-Relais mit Zähler
- 7. Wählen Sie das Gerät aus. Der nachstehende Konfigurationsbildschirm wird angezeigt:

```
Mode<Manual>
State<OFF>
Device Info
Remove Device
```

Für die nachstehenden Gerätekonfigurations-Schritte können Sie entweder die Konfigurations-Tasten am Wechselrichter oder das Monitoring Portal nutzen. Die hier genannten Schritte zeigen die Konfiguration mittels der Wechselrichter-Konfigurations-Tasten.

8. Wählen Sie Mode ("Modus") aus. Der Bildschirm für die Konfiguration der Betriebsart wird angezeigt:

```
Manual
Auto
```

- Manual (Manuell) schaltet das Gerät EIN oder AUS, wie nachstehend beschrieben
- Auto ermöglicht die Einstellung zweier Zeitprogramme für die Hausautomation wie in den nächsten Abschnitten Schritt :
  - Smart Save nehmen Sie die erforderlichen Einstellung f
    ür den Betrieb des Ger
    äts vor ("Ready by" ("bereit am/um") und Dauer). Dieser Modus dient zur Maximierung des Eigenverbrauchs durch Nutzung von 
    übersch
    üssiger PV-Leistung: das Ger
    ät funktioniert basierend auf den konfigurierten Einstellungen autonom.
  - Schedule ("Zeitplan") stellen Sie die Start- und Endzeiten des Geräts unabhängig von eventuell verfügbarer überschüssiger PV-Leistung ein.

#### Zu Einstellung der Betriebsart Manuell:

- 1. Wählen Sie Mode ("Modus") → Manual ("Manuell") aus
- 2. Wählen Sie ON ("EIN") oder OFF ("AUS") aus, um das Gerät ein- bzw. auszuschalten.

## Zu Einstellung der Betriebsart Auto:

1. Wählen Sie **Auto** aus. Der folgende Bildschirm wird angezeigt. Dieser bietet zusätzliche Optionen für die Einstellung der Geräteparameter:

solaredge

```
Mode <Auto>
Add Schedule
Device Properties
Device Info
Remove Device
```

 Wählen Sie Device Properties ("Geräteeigenschaften") aus und stellen Sie die folgenden Eigenschaften ein:

```
Load Rating <x.xKW>
Min On Time <xxx>
```

- Load Rating ("Lastwert") die Nennleistung des angeschlossenen Heizstabes (in kW)
- Min ON Time(optional); die Mindestdauer (in Minuten), die das Gerät nach dem Einschalten eingeschaltet bleiben muss, selbst wenn keine überschüssige PV-Leistung vorhanden ist Der Standardwert ist 1 Minute.
- Wählen Sie Add Schedule ("Zeitplan hinzufügen") aus. Der folgende Bildschirm mit den Einstelloptionen für den Zeitplan wird angezeigt. Sie können bis zu vier verschiedene Zeitpläne konfigurieren.

```
Smart Save
Schedule
Disable
Delete
```

Einen Zeitplan können Sie über **Disable** ("Deaktivieren") deaktivieren oder über **Delete** ("Löschen") entfernen.

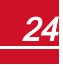

solar<u>edge</u>

- 4. Wählen Sie eine der Optionen aus und stellen Sie sie ein:
  - Smart Save:

```
Set<Smart>
Ready by <00:00>
Duration <00>
Max Duration <00>
Week Days<1234567>
```

- **Ready by** der erforderliche Strom muss zu diesem Zeitpunkt zur Last umgeleitet werden (Standard: 00:00; Format: Stunden:Minuten).
- Duration ("Dauer") Mindestgesamtzeit, welche die Last eingeschaltet bleiben muss (in Minuten; Standardwert: 00).
- Max Duration ("Maximale Dauer") Maximale Gesamtzeit, die die Last über den Tag eingeschaltet bleiben kann (in Minuten; Standardwert:

Wenn der Wert für die maximale Dauer *"Max Duration"* länger als der Wert für die Dauer *"Duration"* ist, nutzt das Gerät lediglich die überschüssige PV-Energie für die restliche Zeit. Bsp.: Wenn Max Duration = T1 und Duration = T2, wird im Zeitraum (T1-T2) nur die überschüssige PV-Leistung genutzt.

- Week Days ("Wochentage") (optional) Tage zur Wiederholung der Einstellung (Standard: jeden Tag).
- Schedule ("Zeitplan"):

```
Set <Schedule>
Start Time <00:00>
Stop Time <00:00>
Week Days <1234567>
```

- Start/Stop Time ("Start/Stopp-Zeit") die Tageszeit, zu der das Heizstab Regler mit der Lieferung von Energie an die Last beginnen/diese beenden muss (Standardwert: Wenn diese Werte nicht eingestellt sind, wird nur die überschüssige PV-Leistung genutzt.
- Week Days ("Wochentage") (optional) Tage zur Wiederholung der Einstellung (Standard: jeden Tag).

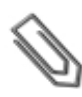

#### HINWEIS

Wenn Sie im automatischen Modus sich überschneidende Zeitfenster im Schedule- und in der Smart Save-Option konfigurieren, wird stets das Zeitfenster des Schedule-Modus und nicht das des Smart Save-Modus übernommen.

Sie können die Betriebsart und die Zeitpläne des Geräts jederzeit ändern:

| Schalten Sie                                 | hierzu                                                                                                    |
|----------------------------------------------|----------------------------------------------------------------------------------------------------|
| die Last manuell ein bzw. aus                | Wählen Sie das Gerät im Bildschirm "Device Manager"<br>("Gerätemanager") aus. Wählen Sie <b>Mode</b> ("Modus")<br>→Manual ("Manuell") aus und stellen Sie das Gerät<br>entweder auf <b>ON</b> ("EIN") oder <b>OFF</b> ("AUS") ein.                      |
| Modfizieren Sie die Schedule-Konfiguration   | Wählen Sie das Gerät im Bildschirm "Device Manager"<br>("Gerätemanager") aus. Wählen Sie <b>Mode</b> ("Modus") →<br>Auto ("Automatisch") aus und stellen Sie die Parameter<br>eines beliebigen Menüs folgendermaßen ein: <b>Smart</b><br>Save/Schedule. |
| Einen Zeitprogramm deaktivieren oder löschen | Wählen Sie im Bildschirm "Schedule" ("Zeitprogramm")<br>Disable ("Deaktivieren") oder Delete ("Löschen") aus.                                                                                                    |
| Trennen Sie das (die) Gerät(e) vom Netzwerk  | Wählen Sie im Bildschirm "Device" ("Gerät") <b>Remove</b><br>Device ("Gerät entfernen") oder <b>Remove AII</b> ("Alle entferne")<br>aus.                                                                                                    |

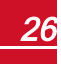

#### solar<u>edge</u>

## Überprüfen der Verbindung

- 1. Überprüfen Sie die Statusbildschirme:
  - Status HA devices ("HA-Geräte") gibt den Namen des Geräts und seinen Status an: ON ("EIN"), OFF ("AUS") oder ein Sternchen (\*), das angibt, dass keine Verbindung zum Gerät besteht:

```
HA Devices State:
REG 011 <ON>
```

• Status Communication ("Verbindung"), der die Anzahl der HA-Geräte (unter "Prot") angibt, zu denen eine Verbindung besteht, sowie die Anzahl der erkannten Geräte (unter ##):

```
Dev Prot ##
RS485-1 <---><-->
ZigBee <HA> < 1><1>
```

 Um die Gerätedaten im Bildschirm f
ür die Ger
ätekonfiguration 
überpr
üfen zu k
önnen, w
ählen Sie Device Info ("Ger
äteinformationen") aus. Der nachstehende Bildschirm wird angezeigt:

```
MAC: xxxxxxxxxxx
Last seen:<DD:HH>
MFG: SolarEdge
Model: SE-REG
Power [W]: 0
```

- MAC: die vollständige MAC-Adresse des Geräts
- Last seen ("Letzte Kommunikation"): Das Datum und die Uhrzeit, als das Gerät eine Verbindung zum Wechselrichter hatte.
- MFG: Der Gerätehersteller
- Model ("Modell"): Der Gerätemodelltyp
- Power [W] ("Leistung [W]"): Der zur Last gelieferte Strom

#### Funktion der Verbindungs-Taste

Die nachstehende Tabelle erläutert die Funktionen der Verbindungs-Taste nach Netzwerkverbindungsstatus:

| Netzwerkstatus                                | Dauer der Betätigung                    | Verbindungsversuch zum Netzwerk                                                                                                    |
|-----------------------------------------------|-----------------------------------------|----------------------------------------------------------------------------------------------------|
| Keine ZigBee-Verbindung zum<br>Wechselrichter | Beliebig                                | Verbindungsversuch zum Netzwerk                                                                                                    |
|                                               | Bis zu 3 Sekunden (kurzes<br>Betätigen) | Schaltet des Geräts in den "Boost mode" ("Boost-<br>Modus"), in dem das Gerät die maximal verfügbare<br>Leistung an die Last abgibt, wobei sämtliche<br>programmierten Modi wie "Schedule" oder "Smart<br>Save" außer Kraft gesetzt werden. Das Gerät<br>kehrt nach einer Stunde, oder wenn die Taste<br>innerhalb einer Stunde nochmals kurz betätigt<br>wird, in seine ursprüngliche Betriebsart zurück. |
| ZigBee mit dem<br>Wechselrichter verbunden    | Länger als 3 Sekunden (lang             | Verbindung zum Netzwerk wird getrennt, das<br>Gerät wird jedoch nicht aus der Geräteliste<br>entfernt. Ein Sternchen (*) neben dem Namen des<br>Geräts im Gerätemanager zeigt an, dass keine<br>Verbindung besteht.                                                                                                    |
|                                               | gedrückt halten)                        | Die grüne LED schaltet sich aus.                                                                                                    |
|                                               |                                         | Bei einer erneuten Herstellung einer Verbindung<br>zum Gerät wird die letzte Konfiguration geladen,<br>sodass eine erneute Konfiguration nicht<br>erforderlich ist.                                                                                                    |

#### **LED-Anzeigen**

Das Gerät verfügt über drei LEDs, die die Ihnen eine Information über den aktuellen Betriebsstatus geben:

| LED-Farbe | Hinweis                                                                                 |
|-----------|-----------------------------------------------------------------------------------------|
|           | EIN - Es besteht eine aktive ZigBee Verbindung zum Wechselrichter                       |
| Criin     | Langsames Blinken - Reset                                                               |
| Giun      | Schnelles Blinken - Verbindungsaufbau                                                   |
|           | AUS - Keine Verbindung vorhanden                                                        |
|           | EIN - Das Gerät liefert die maximale Leistung an die Last                               |
| Gelb      | AUS - Das Gerät liefert keine Leistung an die Last                                      |
|           | Blinken - Das Gerät liefert mittlere Leistung                                           |
|           | EIN - Das Gerät wird lokal gesteuert. Der "Boost"-Modus ist aktiv. Es wird1 Stunde lang |
| Rot       | die maximale Leistung an die Last geliefert                                             |
|           | AUS - Das Gerät wird extern gesteuert. Der "Boost"-Modus ist nicht aktiviert.           |

Wenn das Gerät erstmalig in Betrieb genommen wird, bleiben sämtliche LEDs zwei Sekunden lang eingeschaltet und blinken dann zwei weitere Sekunden schnell.

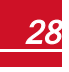

#### Fehlerbehebung

|             | Symptom / Fehler                                                                                                    | Mögliche Ursache                                                                                |                       | Fehlerbehebung                                                                                                    |
|-------------|----------------------------------------------------------------------------------------------------|-------------------------------------------------------------------------------------------------|-----------------------|----------------------------------------------------------------------------------------------------|
| 0 0         | Ein Sternchen (*)<br>neben dem Namen<br>des Geräts im<br>Gerätemanager zeigt<br>an, dass keine<br>Verbindung besteht.<br>Die Anzahl der<br>erkannten Geräte, die<br>im Statusbildschirm<br>für den<br>Verbindungsstatus<br>angezeigt werden,<br>entspricht nicht der<br>Anzahl der<br>verbundenen Geräte.<br>Das Gerät ist<br>eingeschaltet, die<br>grüne LED leuchtet<br>ierdeb nicht | Das Gerät ist nicht<br>mit dem Wechselrichter<br>verbunden                                      | Ve<br>Pri<br>sie<br>° | ersuchen Sie, mithilfe einer dieser Optionen das<br>oblem zu beheben. Wenn das Problem mit der<br>sten Option nicht behoben werden kann, fahren<br>e mit der nächsten Option fort:<br>Schalten Sie das Gerät AUS und wieder EIN.<br>Überprüfen Sie die Verbindung.<br>Setzen Sie das Gerät zurück, indem Sie die<br>Taste länger als 10 Sekunden gedrückt halten,<br>und wiederholen Sie den<br>Verbindungsherstellungsvorgang. Eine erneute<br>Konfiguration ist <i>nicht</i> erforderlich.<br>Wählen Sie im Bildschirm "Device Manager"<br>("Gerätemanager") <b>Remove Device</b> ("Gerät<br>entfernen") aus und wiederholen Sie den<br>Erkennungsvorgang. Eine erneute Konfiguration<br>ist nicht efforderlich. |
| D<br>e<br>g | as Gerät ist<br>ingeschaltet, und die<br>rüne LED leuchtet                                                                                                    | Das Gerät ist mit dem<br>Wechselrichter verbunden,<br>es besteht jedoch keine<br>Kommunikation. | 0                     | Wenden Sie sich an das SolarEdge-Support-<br>Team.                                                                                                    |

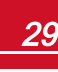

| Symptom / Fehler                        | Mögliche Ursache                                                                                                    | Fehlerbehebung                                                                                                    |
|-----------------------------------------|----------------------------------------------------------------------------------------------------|----------------------------------------------------------------------------------------------------|
|                                         | Es wird auf der LCD-Anzeige<br>des Wechselrichters <b>keine</b><br><b>ZigBee</b> -Fehlermeldung<br>angezeigt - Der Wechselrichter<br>hat das installierte ZigBee-<br>Modul nicht erkannt. | <ul> <li>Schalten Sie die AC-Versorgung des<br/>Wechselrichters auf AUS</li> <li>Überprüfen Sie, ob das ZigBee-Modul richtig im<br/>Wechselrichter eingesetzt ist.</li> <li>Schalten Sie den AC zum Wechselrichter EIN</li> </ul>                                                                                                    |
| Sämtliche Geräte<br>kommunizieren nicht | Netzwerkprobleme                                                                                                    | <ul> <li>Versuchen Sie, mithilfe einer dieser Optionen<br/>das Problem zu beheben. Wenn das Problem<br/>mit der ersten Option nicht behoben werden<br/>kann, fahren Sie mit der nächsten Option fort:</li> <li>Überprüfen Sie den ZigBee-<br/>Statusbildschirm: Vergewissern Sie sich,<br/>dass die PAN hergestellt wurde, und der<br/>Kanal nicht 0 ist</li> </ul>                                                                                                    |
|                                         |                                                                                                    | <ul> <li>Schalten Sie den Wechselrichter AUS und<br/>wieder EIN (Einschaltzyklus).</li> <li>Setzen Sie sämtliche Geräte mit der<br/>Verbindungstaste zurück und starten Sie einen<br/>neuen Erkennungsvorgang für sämtliche Geräte.</li> <li>Wählen Sie im Bildschirm "Device Manager"<br/>("Gerätemanager") Remove AII ("Alle<br/>entfernen") aus und wiederholen Sie den<br/>Erkennungsvorgang für sämtliche Geräte.</li> <li>Wenden Sie sich an das SolarEdge-Support-<br/>Team.</li> </ul> |

\_\_\_\_solar<mark>edge</mark>

| Symptom / Fehler                                                                                                    | Mögliche Ursache                                                                                                    | Fehlerbehebung                                                                                                    |  |
|----------------------------------------------------------------------------------------------------|----------------------------------------------------------------------------------------------------|----------------------------------------------------------------------------------------------------|--|
| Kein heißes Wasser<br>vorhanden.                                                                                                    | Das Gerät ist mit dem<br>Wechselrichter verbunden<br>(grüne LED leuchtet), liefert<br>jedoch keine Leistung an die<br>Last. | <ul> <li>Versuchen Sie, mithilfe einer dieser Optionen das<br/>Problem zu beheben. Wenn das Problem mit der<br/>ersten Option nicht behoben werden kann, fahren<br/>Sie mit der nächsten Option fort:</li> <li>Überprüfen Sie, ob der Leitungsschutzschalter<br/>der Zuleitung zum Heizstab Regler eingeschaltet<br/>ist, und ob ein mit dem Heizstab Regler in Reihe<br/>geschalteter manueller Schalter ebenfalls<br/>eingeschaltet ist.</li> <li>Überprüfen Sie, ob Sie die konfigurierte<br/>Betriebsart und Zeitpläne, um sicher zu gehen,<br/>ob das Gerät tatsächlich Leistung liefern sollte.</li> <li>Überprüfen Sie, ob die Last (Heizstab)<br/>sachgemäß angeschlossen ist.</li> <li>Schalten Sie das Gerät AUS und wieder EIN.<br/>Überprüfen Sie die Verbindung erneut.</li> <li>Setzen Sie das Gerät zurück, indem Sie die<br/>Taste länger als 10 Sekunden gedrückt halten<br/>und wiederholen Sie anschließend den<br/>Erkennungsvorgang. Eine erneute Konfiguration<br/>ist <i>nicht</i> erforderlich.</li> <li>Wählen Sie im Bildschirm "Device Manager"<br/>("Gerätemanager") <b>Remove Device</b> ("Gerät<br/>entfernen") aus und wiederholen Sie den<br/>Erkennungsvorgang. Eine erneute Konfiguration<br/>ist nicht erforderlich.</li> <li>Wenden Sie sich an das SolarEdge-Support-<br/>Team.</li> </ul> |  |
| Fehlermeldung                                                                                                    |                                                                                                    |                                                                                                    |  |
| Device limit                                                                                                    | Sie versuchen, mehr als 16<br>Geräte in das<br>Lastverwaltungsnetzwerk<br>einzubinden.                                      | Entfernen Sie nicht benötigte Geräte aus der<br>Geräteliste, bevor Sie versuchen, ein weiteres<br>Gerät hinzuzufügen.                                                                                                    |  |
| reached. ("Grenzwert<br>für Geräte erreicht".)<br>Löschen Sie Geräte<br>aus der auf der LCD-<br>Anzeige angezeigten<br>Geräteliste. |                                                                                                    |                                                                                                    |  |

### Spezifikationen

Technische Spezifikationen:

| ELEKTRISCHE LEISTUNG                              |                                                                   |     |  |  |  |
|---------------------------------------------------|-------------------------------------------------------------------|-----|--|--|--|
| Betriebsspannungsbereich                          | 207 - 253                                                         |     |  |  |  |
| AC-Frequenz                                       | 50                                                                |     |  |  |  |
| Unterstütztes Netz                                | L/ N/ PE                                                          |     |  |  |  |
| Maximal unterstützte Last                         | 3                                                                 |     |  |  |  |
| Maximaler Last-Nenn-Strom                         | 13                                                                |     |  |  |  |
| Minimale Ausgangsleistung                         | 2% der angeschlossenen Last                                       |     |  |  |  |
| Lasttyp                                           | Widerstands-                                                      |     |  |  |  |
| Wirkungsgrad                                      | > 97                                                              | %   |  |  |  |
| KOMMUNIKATION                                     |                                                                   |     |  |  |  |
| Unterstütztes<br>Kommunikationsprotokoll          | ZigBee Home Automation                                            |     |  |  |  |
| Sendenennleistung                                 | 10                                                                |     |  |  |  |
| Betriebsfrequenzbereich                           | 2,4 - 2,5                                                         | GHz |  |  |  |
| Reichweite im Außenbereich<br>(SICHTLINIE)        | 100                                                               | m   |  |  |  |
| Reichweite im Innenbereich <sup>1</sup>           | 30                                                                | m   |  |  |  |
| EINGEHALTENE NORME                                | N                                                                 |     |  |  |  |
| Funkstandard                                      | ETSI EN 300 328 V 1.8.1, ETSI EN 301 489-1,<br>ETSI EN 301 489-17 |     |  |  |  |
| Sicherheit                                        | EN-60335-1, EN60335-2-21                                          |     |  |  |  |
| Störfestigkeit                                    | EN 61000-6-3, EN 55014-1, EN 55014-2                              |     |  |  |  |
| EMV                                               | EN 61000-6-2,EN 61000-3-2, EN 61000-3-3, EN 61000-6-1             |     |  |  |  |
| MECHANISCHE SPEZIFI                               | <b>KATIONEN</b>                                                   |     |  |  |  |
| Betriebstemperaturbereich                         | -5 bis +40                                                        | °C  |  |  |  |
| Kabeldurchmesser                                  | 2 Kabelverschraubungen 6-12, 2 Kabelverschraubungen 4-8           |     |  |  |  |
| Anschlussblock – Minimaler<br>Leitungsquerschnitt | 2,5                                                               |     |  |  |  |
| Schutzklasse                                      | IP20                                                              |     |  |  |  |
| Abmessungen(H x B x T)                            | 277 X 309 X 70,5                                                  |     |  |  |  |
| Gewicht                                           | 3,9                                                               |     |  |  |  |
| Montageart                                        | Wandmontiert                                                      |     |  |  |  |

<sup>1</sup>Ca.-Wert. Diese Werte können je nach speziellen Installationsbedingungen schwanken.

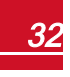

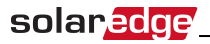

Mechanische Spezifikationen (mm):

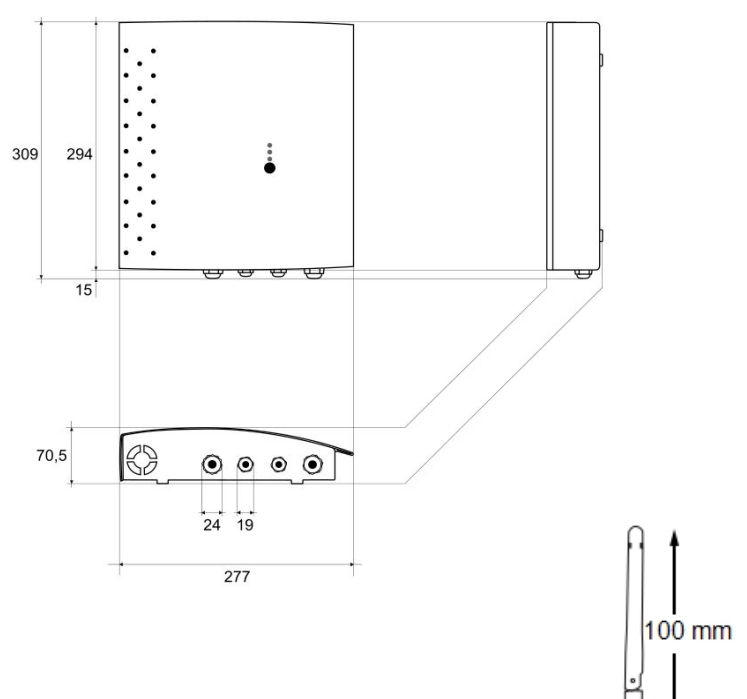

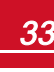

## Kundendienst und Kontaktinformationen

Wenden Sie sich bei technischen Fragen zu unseren Produkten bitte an uns:

| Land                   | Tel.          | E-Mail                     |
|------------------------|---------------|----------------------------|
| Australia (+61)        | 1800 465 567  | support@solaredge.net.au   |
| APAC (Asia Pacific)    |               | support-asia@solaredge.com |
| Belgien(+32)           | 080073041     | support@solaredge.be       |
| Frankreich (+33)       | 0800917410    | support@solaredge.fr       |
| Deutschland (+49)      | 089-45459730  | support@solaredge.de       |
| Italien (+39)          | 800 784 824   | support@solaredge.it       |
| Japan (+81)            | 03-5530-9360  | support@solaredge.jp       |
| USA & Kanada (+1)      | 877-360-5292  | ussupport@solaredge.com    |
| England (+44)          | 0800 028 1183 | support@solaredge.uk       |
| Griechenland (+30)     | 0800-125574   |                            |
| Israel (+972)          | 073 240-3122  |                            |
| Niederlande (+31)      | 08000221089   | support@solaredge.com      |
| Sonstige Länder (+972) | 073 240-3118  |                            |
| Fax (+972)             | 073 240-3117  |                            |

Achten Sie darauf, dass Sie bei der Kontaktaufnahme die folgenden Informationen bereit haben:

- Modellnummern der Wechselrichter und Leistungsoptimierer
- Seriennummer des betreffenden Produkts
- Der auf dem Wechselrichterbildschirm oder dem SolarEdge Monitoring Portal angegebene Fehler, wenn eine solche Angabe vorhanden ist
- Systemkonfigurationsdaten einschließlich Typ und Zahl der verbundenen Module sowie der Zahl und der Länge der Strings
- Die Kommunikationsmethode zum SolarEdge Monitoring Portal, wenn die Anlagen damit verbunden ist
- Software-Version des Wechselrichters, wie auf dem ID-Status-Bildschirm angezeigt

If you have technical queries concerning our products, please contact our support through SolarEdge service portal: <u>http://www.solaredge.com/groups/support/services</u>

Australia (+61) 1800-465-567 Belgium (+32) 0800-78889 China(+86) 186-0166-3934 France (+33) 0800-917410 Germany (+49) 089-45459730 Italy (+39) 800-784-824 Japan (+81) 03-6261-1274 United Kingdom (+44) 0800-028-1183 US & Canada (+1) 510-498-3200 Greece (+30) 00800-125574 Israel (+972) 073-240-3122 Netherlands (+31) 0800-022-1089 New Zealand (+64) 0800 144 875 Worldwide (+972) 073-2403118 Fax (+972) 073-240-3117 Email to: support@solaredge.com

solaredge

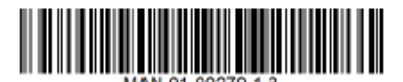

www.solaredge.com